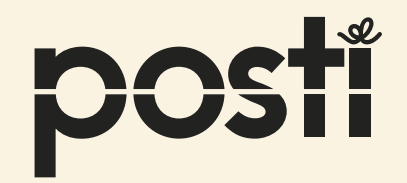

# OmaPostiPro ja vaarallisten aineiden kuljetukset

Kotimaan rahti

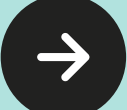

# SISÄLTÖ

- Miten tuotteet on pakattu ja merkitty kuljetusta varten?
- VAK esimerkki 1 lähetys sisältää yhtä vaarallista ainetta
- · VAK esimerkki 2 lähetys sisältää useampia vaarallisia aineita samassa kollissa
- · VAK esimerkki 3 lähetys sisältää vain rajoitetussa määrin pakattuja vaarallisia aineita (LQ)
- VAK esimerkki 4 lähetys sisältää vaarallisia ainetta sekä rajoitetussa määrin pakattuja vaarallisia aineita (LQ) samassa kollissa
- VAK esimerkki 5 lähetys sisältää useampia kolleja vaarallisia aineita

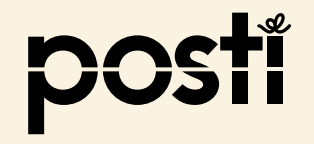

# Miten tuotteet on pakattu ja merkitty kuljetusta varten?

· Jos tuotteet on pakattu ja merkitty luokkalipukkeella, on kyseessä VAK-kuljetus

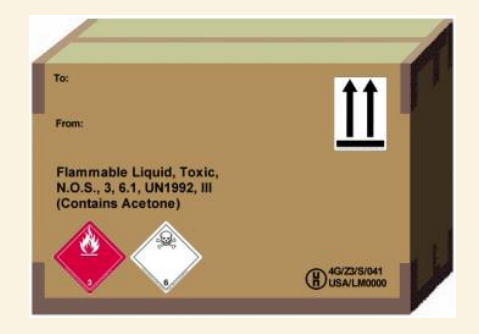

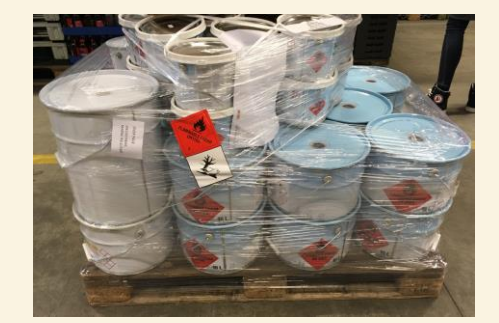

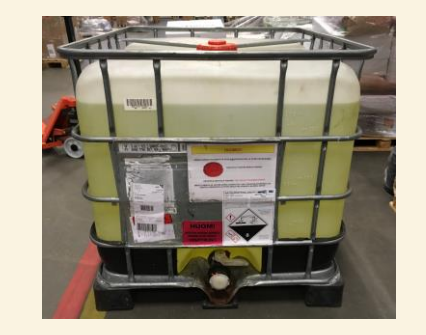

· Jos tuotteet on pakattu ja merkitty rajoitetussa määrin, on kyseessä LQ-kuljetus

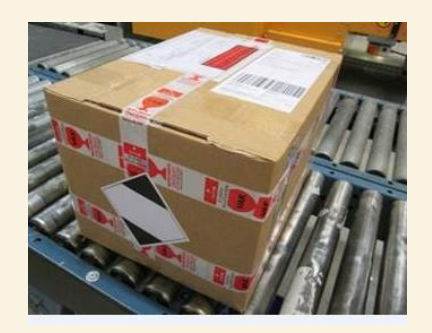

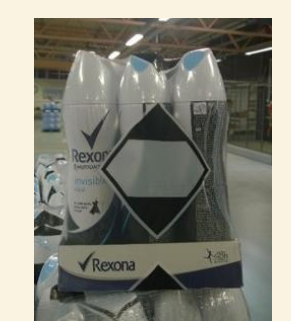

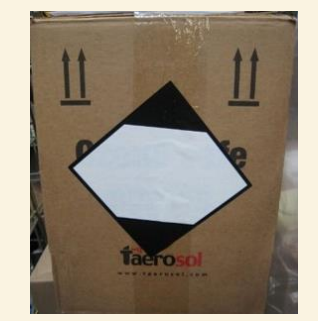

Samassa lähetyksessä/kollissa voi olla yhtä aikaa molempia pakkaustapoja sekä El VAK-tuotteita. Ohje alkaa kollirivin lisäämisellä olettaen, että kaikki vaiheet sitä ennen on suoritettu.

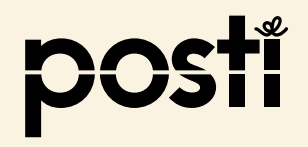

### – lähetys sisältää yhtä vaarallista ainetta

- Aiot lähettää 2 tynnyriä, yhteensä 400 litraa palavaa myrkyllistä nestettä. Tynnyrit on merkitty luokkalipukkeilla, UN-numerolla ja ympäristölle vaarallisen varoituslipukkeella. Tynnyrit on pakattu eurolavalle. Lähetys painaa 450 kg.
- Valitse "Lisää kollirivi lähetykseen" ja anna kollin tiedot

· Valitse "Lisää vaarallisen aineen tiedot"

| EUR-lava                              | ✓ Māārā (kpl) *<br>1 |
|---------------------------------------|----------------------|
| Yhden kollin leveys (m)<br><b>0.8</b> | )*                   |
| Yhden kollin pituus (m<br><b>1.2</b>  | ) *                  |
| Yhden kollin paino (kg<br><b>450</b>  | ) *                  |
| Yhden kollin korkeus (r<br>1          | m) *                 |
| sisältö<br><b>Kemikaali</b>           |                      |
| Päällelastaus kie                     | lletty               |

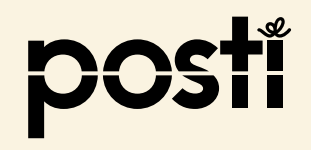

### – lähetys sisältää yhtä vaarallista ainetta

- Täytä vaarallisen aineen luokitustiedot VAK-määräysten mukaisesti
- 2 tynnyriä eurolavalla
   UN1992 Palava neste, myrkyllinen n.o.s. (metanoli), 3 (6.1), II, (D/E),
   400 litraa, ympäristölle vaarallinen
- Anna UN-numero ja Virallinen kuljetusnimi, ne ovat pakollisia
- · Anna tekninen nimi, jos sellainen luokituksella on, esimerkillä on
- Valitse Päävaaraluokka (Päävaaraluokka on sama kuin lipukenumero)
- · Valitse Sivuvaaraluokkaa, jos sellainen on, esimerkillä on
- · Valitse Pakkausryhmää, jos sellainen on, esimerkillä on

Jatkuu seuraavalla sivulla...

|                                                               | × |
|---------------------------------------------------------------|---|
| Lisää vaarallinen aine kolliriville                           |   |
| n Rajoitettu määrä vaarallista ainetta (LQ)                   |   |
| YK-numero *<br><b>1992</b>                                    |   |
| Virallinen kuljetusnimi *<br>Palava neste, myrkyllinen n.o.s. |   |
| Tekninen nimi<br><b>metanoli</b>                              |   |
| Päävaaraluokka *                                              |   |
| 1.4S 2.1 2.2 2.3 3 4.1                                        |   |
| 1 <u>9</u> 4.3 5.1 5.2 6.1 8 9                                |   |
| o Sivuvaaraluokat (enintään 3)                                |   |
| t 1.4S 2.1 2.2 2.3 3 4.1                                      |   |
| 4.3 5.1 5.2 6.1 8 9                                           |   |
| Pakkausryhmä<br>II                                            |   |
|                                                               |   |

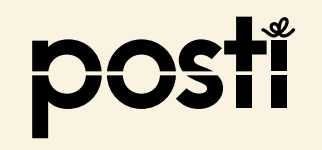

### – lähetys sisältää yhtä vaarallista ainetta

#### ...Jatkuu edelliseltä sivulta

- Valitse Tunnelirajoituskoodi (ei ole vielä pakollinen)
- · Anna Vaarallisen aineen kokonaismäärä
- Valitse kg tai litraa luokituksen mukaisesti, esim.
   kiinteillä aineilla ja esineillä kg ja nestemäisillä aineilla litraa.
- Anna Pakkausten määrä (tynnyrit), esimerkissä 2 (tieto ei ole pakollinen)
- Anna Pakkaustyyppi, esimerkissä tynnyri (tieto ei ole pakollinen)
- Jos aine on ympäristölle vaarallinen, valitse se, esimerkki on
- · Valitse "Lisää vaarallinen aine"

| 1.4S 2.1 2.2                                 | 2.3 3                   | 4.1     |
|----------------------------------------------|-------------------------|---------|
| 4.3 5.1 5.2                                  | 6.1 8                   | 9       |
| Pakkausryhmä<br>                             |                         | ~       |
| Tunnelirajoituskoodi<br>D/E                  |                         | ~       |
| Vaarallisen aineen kokonaismä:<br><b>400</b> | <sup>ärä *</sup> litraa | ~       |
| Pakkausten määrä (kpl) *<br><b>2</b>         |                         |         |
| Pakkausten tyyppi *<br><b>tynnyriä</b>       |                         |         |
| Ympäristölle vaaralliner                     | 1                       |         |
| Peruuta                                      | ✓ Lisää vaaralline      | en aine |

lähetys sisältää yhtä vaarallista ainetta

- Avautuu sivu, jossa näet osan täyttämistäsi Vaarallisten aineiden tiedoista
- Tietoja voi vielä tarvittaessa muokata "kynä"-symbolista

 Esimerkissä oli vain yhtä vaarallista ainetta, joten valitse "Lisää lähetykseen"

| til                         |                                                                 |                       |
|-----------------------------|-----------------------------------------------------------------|-----------------------|
| Päällelastaus kiellet       | ty                                                              |                       |
| Kollirivin vaaralli         | set aineet                                                      |                       |
| YK-numero Päävaaralu        | lokka Ainemäärä                                                 |                       |
| 1992 3                      | 400 litraa                                                      |                       |
| is<br>+ Lisää vaarallisen a | ineen tiedot                                                    |                       |
| te                          | i Miten rahdituspaino la:<br>Kollirivin rahdituspaino (todellin | sketaan?<br>en paino) |
| aj                          | 4                                                               | 50 rkg                |
| 15                          | Lanetyksen randituspaino                                        | 50 rkg                |

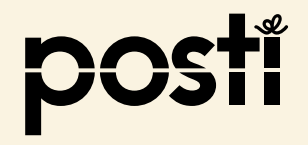

### – lähetys sisältää yhtä vaarallista ainetta

 Avautuu näyttö, jossa näet lähetyksesi sisällön, mm. vaarallisten aineiden määrän

- Lähetys sisälsi vain yhden kollin, joten voit jatkaa antamalla muut tiedot
- Valitse

"Tee tilaus ja tulosta kuljetusasiakirjat"

| Läł           | netykser                         | n sisältö *                     |                          |    |          |
|---------------|----------------------------------|---------------------------------|--------------------------|----|----------|
| Mää           | ärä (kpl)                        | Kollilaji                       | Rahdituspaino            |    |          |
| 1             |                                  | EUR-lava                        | 450 (todellinen paino)   | /  | <b>a</b> |
| Vaarallisia a | aineita 400 litr<br>Lisää kollii | <sup>aa</sup><br>ivi lähetyksee | en                       |    |          |
|               |                                  |                                 | Lähetyksen rahdituspaino | 45 | 0 rkg    |

Tee tilaus ja tulosta kuljetusasiakirjat  $\rightarrow$ 

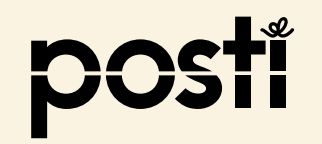

– lähetys sisältää yhtä vaarallista ainetta

• Valitse

"Tulosta rahtikirja"

"Tulosta kollilaput"

### Lähetys on valmis!

Seuraavaksi tulemme noutamaan lähetyksesi. Kiinnitä lähetyksen kolleihin alta tulostettavat kollilaput ja liitä mukaan myös rahtikirja. Laskulle lähetyksesi kirjataan vasta kun se on toimitettu.

Pakkaa ja sido kollit tukevasti lavalle tai muulle koneellisesti käsiteltävälle kuormankantajalle. Huomioithan, että myyntipakkaus ei aina ole riittävä kuljetuspakkaus. Tavarakuljetukset joutuvat matkansa aikana normaalien kuljetus- ja käsittelyrasitusten alaisiksi. Mitä huolellisemmin lähetys on pakattu, sitä varmemmin se pysyy ehjänä eikä sen käsittely aiheuta lisäkustannuksia.

Lähetys kannattaa suojata esimerkiksi kulmasuojilla, kartonkilevyillä ja riittävällä tuennalla. Huolehdi lähetyksen sitomisesta lavaan pannoilla, kiiloilla ja tiiviisti muoviin pakkaamalla, jottei se pääse liikkumaan tai irtoamaan alustastaan kuljetuksen aikana.

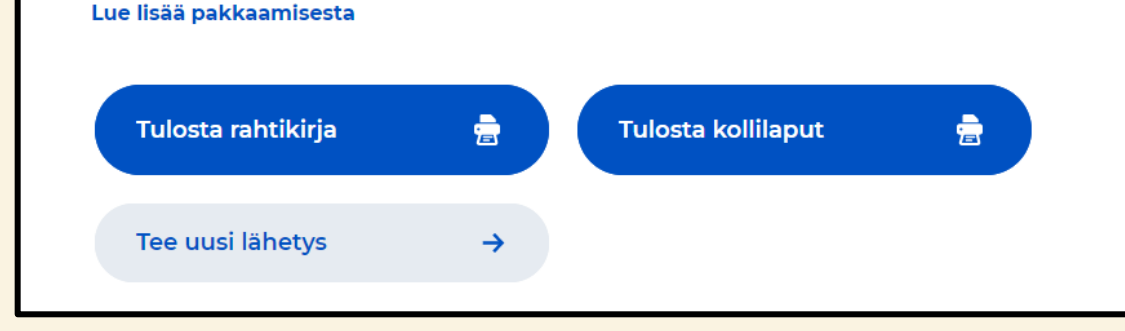

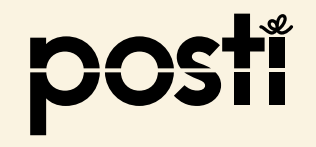

– lähetys sisältää yhtä vaarallista ainetta

|                                                                                 | [                            | Lindition backness     Assesses Room     Assesses Room     Lindition failed Authority and an antioparties     Assesses Room       Timo Toda aja     19332     202103-19     1230     1230       01530 Vantas                                                                                                    | Nines Kinow   122400008806     An Interdigence     Midd - Från - Frøn   Timo Testaaja   Timo Testaaja   Of 500 Vantaa     Lin pyrn Avs. dat De sp. data   Vale Vale Samothaja   Timo Testaaja   Of 500 Vantaa     Lin pyrn Avs. dat De sp. data     Vale Vale Samothaja   Timo Testaaja   Of 500 Vantaa     Unita - Från - Frøn   Minne - Till - To   Vale Vale Samothaja   Tikkuriantie 130   Of 530 Vantaa     Of 530 Vantaa     Of 530 Vantaa                                                                                                    |
|---------------------------------------------------------------------------------|------------------------------|----------------------------------------------------------------------------------------------------|----------------------------------------------------------------------------------------------------|
| Merkki / nro<br>Märke / nr<br>1 EUI<br>2 tynnyriä, UN 1992, Palava neste, myrky | <sup>ag</sup><br>R<br>ylline | Sisältö, ulkomitat ja VAK-merkinnät<br>Innehåli, yttermätt och ADR-anmärkningar<br>Kemikaali 1,20x0,80x1,00 m<br>In n.o.s.(metanoli), 3 (6.1), PG II, (D/E), 400 LTR, Ympäristölle va                                                                                                    | Brutto kg     Tilavuus, m3 Lavametrit<br>Volym     Lavametrit<br>Ivm     Lähetys - Sändning - Shipment ID: 123400008806<br>Kuljetusohje et - Transport instruktioner - Transport instruktions       450,00     0,96     VAK; Jakelu yksitylshenkilölle       le vaarallinen     VAK                                                                                                    |
|                                                                                 | ara<br>sea                   | Huid boddbindustuese Tidgenoppilarise ennel baad         Idioating to provide the sense baad         Red Freet           Huid boddbindustuese Tidgenoppilarise ennel baad         Red Freet         Lad yet C data out           Vesund Friderald         Red Freet         Address of the sense based           Vesund Friderald         Red Freet         Red Freet           Vesund Friderald         Red Freet         Red Freet           Vesund Friderald         Red Freet         Red Freet           Vesund Friderald         Red Freet         Red Freet           Vestige of the sense of the sense based         Red Freet         Red Freet           Vestige of the sense of the sense of the | true draws         ot         if draws         if draws <t< td=""></t<> |

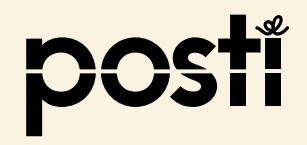

### - lähetys sisältää useampia vaarallisia aineita yhdessä kollissa

- Aiot lähettää useampia vaaralliseksi aineiksi luokiteltuja tuotteita, jotka on pakattu teholavalle. Lavalle on pakattu akkuja, pesuainetta ja maalia. Kaikissa pakkauksissa on luokkakohtaiset varoituslipukkeet ja UN-numerot. Lähetys painaa on 200 kg.
- · Valitse "Lisää kollirivi lähetykseen" ja anna kollin tiedot

· Valitse "Lisää vaarallisen aineen tiedot"

| TEHO-lava                                                                                | ✓ Määrä (kpl) *<br>1 |
|------------------------------------------------------------------------------------------|----------------------|
| Yhden kollin leveys (m) *<br><b>0.6</b>                                                  |                      |
| Yhden kollin pituus (m) *<br><b>0.8</b>                                                  |                      |
| Yhden kollin paino (kg) *<br>200                                                         |                      |
| Yhden kollin korkeus (m) *<br>1                                                          |                      |
| Sisaltö<br>autotarvikkeita                                                               |                      |
| Päällelastaus kielletty                                                                  |                      |
| Vhden kollin korkeus (m) *<br>1<br>Sisalto<br>autotarvikkeita<br>Päällelastaus kielletty |                      |

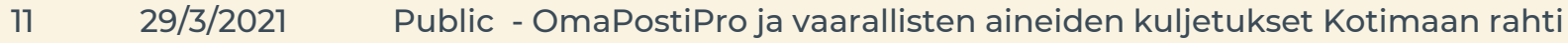

lähetys sisältää useampia vaarallisia aineita

- Täytä ensimmäisen vaarallisen aineen luokitustiedot VAK-määräysten mukaisesti
- · UN 2794 NESTEAKUT, HAPPOA SISÄLTÄVÄT, 8, 40 kg
- Anna UN-numero ja Virallinen kuljetusnimi
- · Valitse Päävaaraluokka
- Kaikilla luokituksilla, kuten esineillä, ei ole Teknistä nimeä, Sivuvaaraluokkaa tai Pakkausryhmää.

Jatkuu seuraavalla sivulla...

|                                                           | × |
|-----------------------------------------------------------|---|
| Lisää vaarallinen aine kolliriville                       |   |
| Rajoitettu määrä vaarallista ainetta (LQ)                 |   |
| YK-numero *<br><b>2794</b>                                |   |
| Virallinen kuljetusnimi *<br>NESTEAKUT, HAPPOA SISÄLTÄVÄT |   |
| Tekninen nimi                                             |   |
| Päävaaraluokka *                                          |   |
| 1.4S 2.1 2.2 2.3 3 4.1                                    |   |
| 4.3     5.1     5.2     6.1     8     9                   |   |
| Sivuvaaraluokat (enintään 3)                              |   |
| 1.4S 2.1 2.2 2.3 3 4.1                                    |   |
| 4.3 5.1 5.2 6.1 8 9                                       |   |
| Pakkausryhmä<br>-                                         |   |
|                                                           |   |

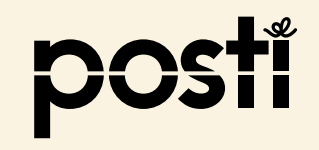

### - lähetys sisältää useampia vaarallisia aineita

#### ...Jatkuu edelliseltä sivulta

- Valitse Tunnelirajoituskoodi (ei ole pakollinen)
- Anna Vaarallisen aineen kokonaismäärä
- Valitse kg tai litraa luokituksen mukaisesti, esim.
   kiinteillä aineilla ja esineillä kg ja nestemäisillä aineilla litraa.
- Pakkausten määrä ei ole pakollinen tieto

Valitse "Lisää vaarallinen aine"

- Jos pakkausten määrää ei anneta, ei myöskään pakkaustyyppiä anneta
- · Jos aine on ympäristölle vaarallinen, valitse se

| 1.4S 2.1 2.2                           | 2.3 3   | 4.1 |
|----------------------------------------|---------|-----|
| 4.3 5.1 5.2                            | 6.1 8   | 9   |
| Pakkausryhmä<br>-                      |         |     |
| Tunnelirajoituskoodi<br>-              |         |     |
| Vaarallisen aineen kokonaismäär:<br>40 | a* kg   |     |
| Pakkausten määrä (kpl)                 |         |     |
| Pakkausten tyyppi                      |         |     |
| ) Ympäristölle vaarallinen             |         |     |
|                                        | • 11-55 |     |

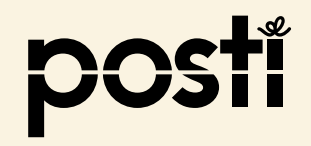

- lähetys sisältää useampia vaarallisia aineita

- Avautuu sivu, jossa näet osan täyttämistäsi ensimmäisen vaarallisen aineen tiedoista
- Koska lähetyksessä on muita vaarallisia aineita, valitse
  - "Lisää vaarallisen aineen tiedot"

| Päällelastaus kielletty     Kollirivin vaaralliset aineet     YK-numero   Päävaaraluokka   Ainemäärä     2794   8   40 kg |                      |
|----------------------------------------------------------------------------------------------------|----------------------|
| Kollirivin vaaralliset aineetYK-numeroPäävaaraluokkaAinemäärä2794840 kgA                                                  |                      |
| YK-numero Päävaaraluokka Ainemäärä<br>2794 8 40 kg                                                                        |                      |
| 2794 8 40 kg                                                                                                    |                      |
|                                                                                                    | N 1                  |
| + Lisää vaarallisen aineen tiedot                                                                                         |                      |
| Miten rahdituspaino las<br>Kollirivin rahdituspaino (todelline                                                            | asketaar<br>nen pain |
| 2                                                                                                    | 200 rk               |
| Lähetyksen rahdituspaino                                                                                                  | o yhteen:            |
| 2                                                                                                    | 200 rk               |

- lähetys sisältää useampia vaarallisia aineita

- Täytä toisen vaarallisen aineen luokitustiedot
   VAK-määräysten mukaisesti
- 4 kanisteria pesuainetta
   UN 1824 NATRIUMHYDROKSIDILIUOS, 8, II, 20 LITRAA
- Anna UN-numero, Virallinen kuljetusnimi sekä Tekninen nimi tarvittaessa
- Valitse Päävaaraluokka ja tarvittaessa sivuvaaraluokka (Päävaaraluokka on sama kuin lipukenumero)
- Valitse Pakkausryhmä tarvittaessa

Jatkuu seuraavalla sivulla...

| 1824                 | 0*                        |           |     |   |     |
|----------------------|---------------------------|-----------|-----|---|-----|
| Virallinen<br>NATRIU | kuljetusnimi *<br>MHYDROK | SIDILIUO  | 5   |   |     |
| Teknine              | n nimi                    |           |     |   |     |
| äävaaral             | uokka *                   |           |     |   |     |
| 1.4S                 | 2.1                       | 2.2       | 2.3 | 3 | 4.1 |
| 4.3                  | 5.1                       | 5.2       | 6.1 | 8 | 9   |
| ivuvaara             | luokat (er                | nintään 3 | 5)  |   |     |
| 145                  | 2.1                       | 2.2       | 2.3 | 3 | 4.1 |
| 1.45                 |                           |           |     |   |     |

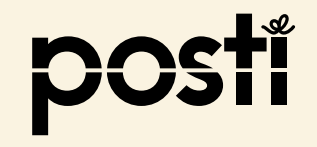

### - lähetys sisältää useampia vaarallisia aineita

#### ...Jatkuu edelliseltä sivulta

- Valitse Tunnelirajoituskoodi (ei ole pakollinen)
- Anna Vaarallisen aineen kokonaismäärä
- Valitse kg tai litraa luokituksen mukaisesti, esim.
   kiinteillä aineilla ja esineillä kg ja nestemäisillä aineilla litraa.
- Pakkausten määrä (kanisterit) on esimerkissä 4
- Pakkaustyyppi on esimerkissä kanisteri
- · Jos aine on ympäristölle vaarallinen, valitse se
- Valitse "Lisää vaarallinen aine"

| S | ivuvaaraluo              | kat (enir    | ntään 3)  |          |           |        |
|---|--------------------------|--------------|-----------|----------|-----------|--------|
|   | 1.4S                     | 2.1          | 2.2       | 2.3      | 3         | 4.1    |
|   | 4.3                      | 5.1          | 5.2       | 6.1      | 8         | 9      |
|   |                          |              |           |          |           |        |
|   | Pakkausryhm              | ä            |           |          |           | ~      |
|   |                          |              |           |          |           |        |
|   | Tunnelirajoitu           | skoodi       |           |          |           | ~      |
|   | -                        |              |           |          |           |        |
|   | Vaarallisen ain          | een kokonai  | ismäärä * |          | litraa    | ~      |
|   | 20                       |              |           |          |           |        |
|   | Pakkausten m<br><b>4</b> | äärä (kpl) * |           |          |           |        |
|   | Daldeustant              |              |           |          |           |        |
|   | KANISTERI                | <b>4</b>     |           |          |           |        |
| C | ) Ympäristö              | ille vaarall | inen      |          |           |        |
|   |                          |              |           |          |           |        |
|   |                          |              |           |          |           |        |
|   | Peruuta                  |              |           | Lisää va | aaralline | n aine |
|   |                          |              |           |          |           |        |

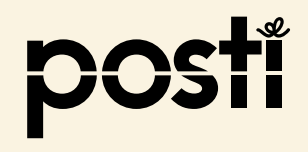

- lähetys sisältää useampia vaarallisia aineita

- Avautuu sivu, jossa näet osan molemmista täyttämistäsi Vaarallisten aineiden tiedoista
- Esimerkissä on vielä kolmas luokitus, joten valitse
  - "Lisää vaarallisen aineen tiedot"

| autotarvi  | ккеца                       |                                                                            |                                                    | ;                            |
|------------|-----------------------------|----------------------------------------------------------------------------|----------------------------------------------------|------------------------------|
| D Päällela | staus kielletty             |                                                                            |                                                    |                              |
| Kollirivin | vaaralliset a               | ineet                                                                      |                                                    |                              |
| YK-numero  | Päävaaraluokka              | Ainemäärä                                                                  |                                                    |                              |
| 1824       | 8                           | 20 litraa                                                                  | P                                                  | ₫                            |
| 2794       | 8                           | 40 kg                                                                      | /                                                  | â                            |
| 🕂 Lisää va | arallisen aineen f<br>Kolli | tiedot<br>Miten rahdituspa<br>rivin rahdituspaino (t<br>Lähetyksen rahditu | aino lasketi<br>odellinen p<br>200<br>Ispaino yhte | aan?<br>aino)<br>rkg<br>ensä |
| Peruuta    |                             | 🗸 Lisää läh                                                                | 200<br>netyksee                                    | n                            |

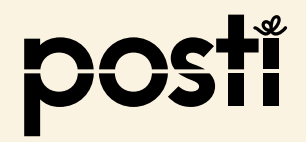

### - lähetys sisältää useampia vaarallisia aineita

- Täytä viimeisen vaarallisen aineen luokitustiedot
   VAK-määräysten mukaisesti
- 2 purkkia
   UN 1263, MAALIT, 3, III, (D/E), 20 LITRAA
- Anna UN-numero, Virallinen kuljetusnimi sekä Tekninen nimi tarvittaessa
- Valitse Päävaaraluokka ja tarvittaessa sivuvaaraluokka (Päävaaraluokka on sama kuin lipukenumero)
- Valitse Pakkausryhmä

Jatkuu seuraavalla sivulla

| 1265                   | nero .                    |          |       |      |     |   |     |
|------------------------|---------------------------|----------|-------|------|-----|---|-----|
| Viralline<br>MAAL      | en kuljetu<br>. <b>IT</b> | isnimi * |       |      |     |   |     |
| Tekni                  | nen nin                   | ni       |       |      |     |   |     |
| Päävaai                | aluokk                    | (a *     |       |      |     |   |     |
| 1.4S                   | 2.1                       |          | 2.2   |      | 2.3 | 3 | 4.1 |
|                        | <b>F</b> 1                |          | 5.2   |      | 61  | 8 | 9   |
| 4.3                    | 5.1                       |          | 5.2   |      | on  | 0 | 5   |
| 4.3<br>Sivuvaa         | raluok                    | at (eni  | ntäär | n 3) | 011 |   | 5   |
| 4.3<br>Sivuvaa<br>1.4S | raluoka<br>2.1            | at (eni  | ntäär | n 3) | 2.3 | 3 | 4.1 |

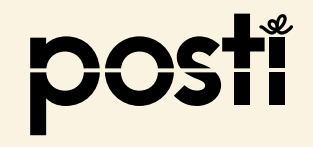

### - lähetys sisältää useampia vaarallisia aineita

#### ...Jatkuu edelliseltä sivulta

- Valitse Tunnelirajoituskoodi (ei ole pakollinen)
- Anna Vaarallisen aineen kokonaismäärä
- Valitse kg tai litraa luokituksen mukaisesti, esim.
   kiinteillä aineilla ja esineillä kg ja nestemäisillä aineilla litraa.
- Pakkausten määrä (purkit) on esimerkissä 2
- · Pakkaustyyppi on esimerkissä purkki
- · Jos aine on ympäristölle vaarallinen, valitse se
- Valitse "Lisää vaarallinen aine"

| vuvaaraluo                   | okat (eni     | ntään 3)   |         |            |        |
|------------------------------|---------------|------------|---------|------------|--------|
| 1.4S                         | 2.1           | 2.2        | 2.3     | 3          | 4.1    |
| 4.3                          | 5.1           | 5.2        | 6.1     | 8          | 9      |
| Pakkausryhm<br>              | ıä            |            |         |            |        |
| Tunnelirajoitu<br><b>D/E</b> | uskoodi       |            |         |            |        |
| Vaarallisen air<br><b>20</b> | neen kokona   | aismäärä * |         | litraa     |        |
| Pakkausten m<br><b>2</b>     | näärä (kpl) * |            |         |            |        |
| Pakkausten ty<br>PURKKI      | /yppi *       |            |         |            |        |
| ) Ympärist                   | ölle vaara    | llinen     |         |            |        |
| Doruuto                      |               |            | Lisää v | vaaralline | en ain |

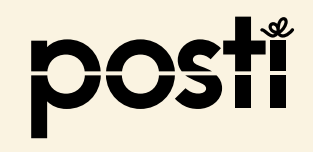

- lähetys sisältää useampia vaarallisia aineita

- Avautuu sivu, jossa näet osan täyttämistäsi kolmen eri vaarallisen aineen tiedoista
- Tietoja voi vielä tarvittaessa muokata "kynä"symbolista

 Olet nyt antanut kollin kaikkien vaarallisten aineiden tiedot, joten valitse "Lisää lähetykseen"

| Collirivin | vaaralliset a    | ineet                                      |                                                                                                    |               |  |
|------------|------------------|--------------------------------------------|----------------------------------------------------------------------------------------------------|---------------|--|
| YK-numero  | Päävaaraluokka   | Ainemäärä                                  |                                                                                                    |               |  |
| 1824       | 8                | 20 litraa                                  | and a second second sec | â             |  |
| 2794       | 8                | 40 kg                                      | 1                                                                                                    | â             |  |
| 1263       | 3                | 20 litraa                                  |                                                                                                    | â             |  |
| + Lisää va | arallisen aineen | tiedot                                     | V                                                                                                    |               |  |
|            | Kolli            | Miten rahditusp<br>irivin rahdituspaino (1 | aino lasket<br>:odellinen p                                                                                                    | aan?<br>aino) |  |
|            |                  |                                            | 200                                                                                                    | rkg           |  |
|            |                  | Lahetyksen rahditu                         | spaino yhte<br>200                                                                                                    | rkg           |  |

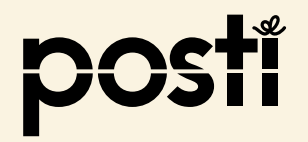

### - lähetys sisältää useampia vaarallisia aineita

 Avautuu näyttö, jossa näet lähetyksesi sisällön, mm. vaarallisten aineiden määrän

 Lähetys sisälsi vain yhden kollin, joten voit jatkaa antamalla muut tiedot

"Tee tilaus ja tulosta kuljetusasiakirjat"

Valitse

Kainetykseen sisältö \*

Määrä (kpl)

Kollilaji

TEHO-lava

200 (todellinen paino)

Image: Comparise to total total t

Tee tilaus ja tulosta kuljetusasiakirjat →

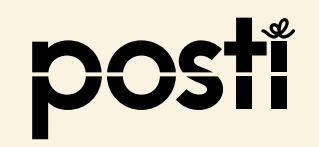

- lähetys sisältää useampia vaarallisia aineita

Valitse

### "Tulosta rahtikirja"

"Tulosta kollilaput"

### Lähetys on valmis!

Seuraavaksi tulemme noutamaan lähetyksesi. Kiinnitä lähetyksen kolleihin alta tulostettavat kollilaput ja liitä mukaan myös rahtikirja. Laskulle lähetyksesi kirjataan vasta kun se on toimitettu.

Pakkaa ja sido kollit tukevasti lavalle tai muulle koneellisesti käsiteltävälle kuormankantajalle. Huomioithan, että myyntipakkaus ei aina ole riittävä kuljetuspakkaus. Tavarakuljetukset joutuvat matkansa aikana normaalien kuljetus- ja käsittelyrasitusten alaisiksi. Mitä huolellisemmin lähetys on pakattu, sitä varmemmin se pysyy ehjänä eikä sen käsittely aiheuta lisäkustannuksia.

Lähetys kannattaa suojata esimerkiksi kulmasuojilla, kartonkilevyillä ja riittävällä tuennalla. Huolehdi lähetyksen sitomisesta lavaan pannoilla, kiiloilla ja tiiviisti muoviin pakkaamalla, jottei se pääse liikkumaan tai irtoamaan alustastaan kuljetuksen aikana.

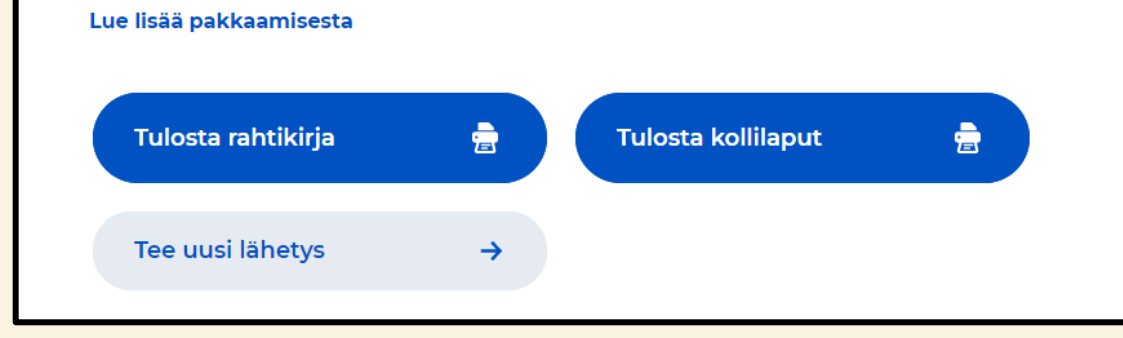

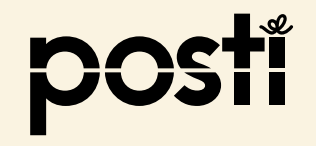

### lähetys sisältää useampia vaarallisia aineita

|                                                                           |                                                               | <section-header>      HIMERA DECOMPOSITION     Marcine Same Same Same Same Same Same Same Sam</section-header>                                                                                                    | Mista Fran From         Timo Testaaja Ojo         Timo Testaaja Ojo         Tista Vartaa         10500 Vartaa         *1558401234567         Mista Fran From         *1558401234567         Mista Fran Fran Fran         *1558401234567         Mista Fran Fran Fran Fran Fran Fran Fran Fra |
|---------------------------------------------------------------------------|---------------------------------------------------------------|----------------------------------------------------------------------------------------------------|----------------------------------------------------------------------------------------------------|
| Merkki / nro<br>Märke / nr                                                | Kolliluku ja -laji<br>Kolliantal och -slag                    | Sisältö, ulkomitat ja VAK-merkinnät (Koodi) Brutto kg Tilavuus, m3 Lavametri<br>Innehåll, yttermått och ADR-anmärkningar (Kod) Volym Ivm                                                                                                    | Lähetys - Sändning - Shipment ID: 123400009232<br>Kuljetuschjeet - Transportinstruktioner - Transport Instructions<br>VAK                                                                                                    |
| 2 PURKKI, UN 1263, MAA<br>4 KANISTERIA, UN 1824,<br>UN 2794, NESTEAKUT, H | 1 TEHC<br>LIT, 3, PG III, (D.<br>NATRIUMHYDR<br>APPOA SISÄLT/ | autotarvikkeita 0,80x0,60x1,00 m 200,00 0,48<br>E), 20 LTR<br>DKSIDILIUOS, 8, PG II, 20 LTR<br>VÄT, 8, 40 KGM                                                                                                    | Lilhetys - Sändning -Shipment ID Kolli - Item Paino - Vikt - Weight<br>123400009232 1 / 1 200,00 / 200,00<br>Tuotetiedot - Artikeldata - Product Information<br>autotarvikkelta                                                                                                    |
|                                                                           | 1                                                             | Vanuarat R3tahalit     #Akr Morra       Vanuarat R3tahalit     Ridaran yut, Konart lut       Ridaran yut, Konart lut     Ridaran yut, Konart lut       1     Katahalit, per, Konart lut       1     2     3       1     6     Rino, loği, Hirr Jannot L*izmuk 2-sign       1     Katahalit, per, sikla ji dikktola     Katahaji per, sika ji disktola       Vezanotaji, per, sikla ji disktola     Katahaji per, sika ji disktola       Vezanotaji, per, sikla ji disktola     Katahaji per, sika ji disktola       Vezanotaji, per, sikla ji disktola     Katahaji per, sika ji disktola       Nimonao/Vezanotaji Per, sika ji disktola     Katahaji per, sika ji disktola       Nimonao/Vezanotaji Per, sika ji disktola     Katahaji per, sika ji disktola       Nimonao/Vezanotaji Per, sika ji disktola     Katahaji per, sika ji disktola       Nimonao/Vezanotaji Per, sika ji disktola     Katahaji per, sika ji disktola       Nimonao/Vezanotaji Per, sika ji disktola     Katahaji per, sika ji disktola       Nimonao/Vezanotaji Per, sika ji disktola     Katahaji per, sika ji disktola       Nimonao/Vezanotaji Per, sika ji disktola     Katahaji per, sika ji disktola       Nimonao/Vezanotaji Per, sika ji disktola     Katahaji per, sika ji disktola       Nimonao/Vezanotaji Per, sika ji disktola     Nimonao/Vezanotaji per, sika ji disktola | Kolii - Item ID: 00264300487170206327                                                                                                    |

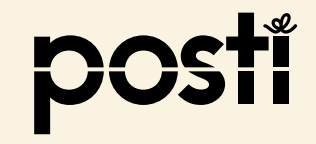

24

29/3/2021

### – lähetys sisältää vain rajoitetussa määrin pakattuja vaarallisia aineita (LQ)

 Aiot lähettää rajoitetussa määrin pakattuja eri luokituksen omaavia vaarallisia aineita (aerosoleja, tuulilasinpesunestettä jne.), jotka on pakattu eurolavalle muiden tuotteiden kanssa. Vaarallisia aineita sisältävät pakkaukset on merkitty rajoitetun määrän mukaisilla varoitusmerkinnöillä. Lähetyksen LQ bruttomassa on 370 kg ja lähetys painaa 450kg.

Valitse "Lisää kollirivi lähetykseen" ja anna kollin tiedot

Public - OmaPostiPro ja vaarallisten aineiden kuljetukset Kot

· Valitse "Lisää kollirivin vaarallisen aineen tiedot"

| UR-lava                                                                 | Määrä (kpl) *<br>1 |
|-------------------------------------------------------------------------|--------------------|
| hden kollin leveys (m) *<br>4.8                                         |                    |
| hden kollin pituus (m) *<br><b>2</b>                                    |                    |
| hden kollin paino (kg) *<br><b>.50</b>                                  |                    |
| hden kollin korkeus (m) *                                               |                    |
| isältö<br>emikaaleja                                                    |                    |
| Päällelastaus kielletty                                                 |                    |
| .isää vaarallisen ain                                                   | een tiedot         |
| saltö<br>emikaaleja<br>Päällelastaus kielletty<br>.isää vaarallisen ain | een tiedot         |

- lähetys sisältää vain rajoitetussa määrin pakattuja vaarallisia aineita (LQ)
- Valitse "Rajoitettu määrä vaarallista ainetta (LQ)"

| ntil                | Lisää vaarallinen aine kolliriville                            |
|---------------------|----------------------------------------------------------------|
|                     | 🔘 Rajoitettu määrä vaarallista ainetta (LQ)                    |
| et                  | YK-numero *                                                    |
| _is                 | Virallinen kuljetusnimi *                                      |
| i <b>t</b> (<br>sei | Tekninen nimi                                                  |
| aj                  | Päävaaraluokka *                                               |
| 2:                  | 1.4S 2.1 2.2 2.3 3 4.1                                         |
| to                  | 4.3 5.1 5.2 6.1 8 9                                            |
| u te                | Sivuvaaraluokat (enintään 3)                                   |
| р                   | 1.45         2.1         2.2         2.3         3         4.1 |
|                     | 4.3 5.1 5.2 6.1 8 9                                            |
| ĸı                  | Pakkausryhmä                                                   |

 Rajoitetussa määrin pakatuista vaarallisista aineista ilmoitetaan kollin sisältämä LQ bruttomassa kohdassa Vaarallisen aineen kokonaismäärä, esimerkissä 370 kg. *HUOM: Tieto annetaan vain kerran vaikka rajoitetussa määrin pakattuja VAK luokituksia olisi kollissa useampia.*

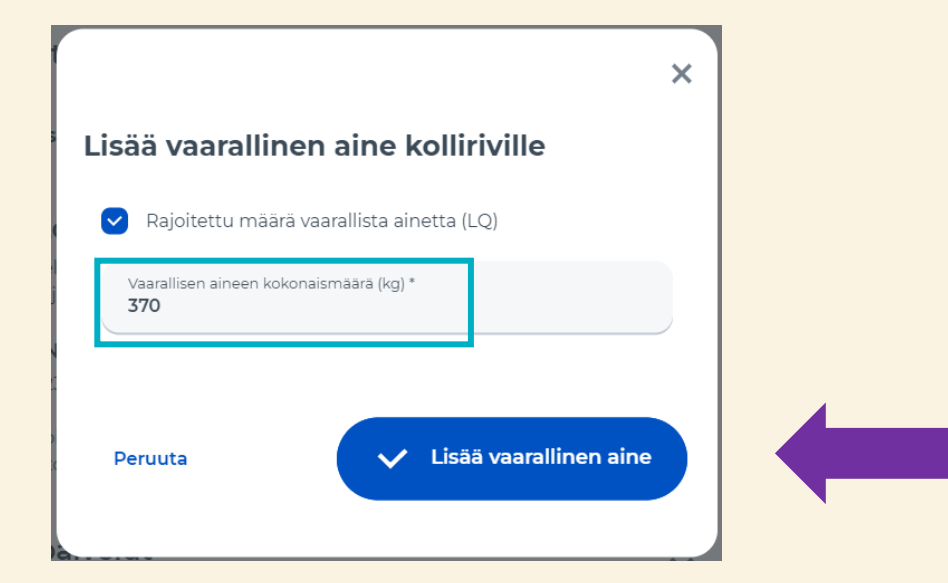

• Valitse "Lisää vaarallinen aine"

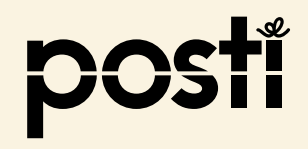

- lähetys sisältää vain rajoitetussa määrin pakattuja vaarallisia aineita (LQ)

- Avautuu sivu, jossa näet osan täyttämistäsi vaarallisen aineen tiedoista
- Tietoja voi vielä tarvittaessa muokata "kynä"-symbolista

 Olet nyt antanut kollin kaikkien vaarallisten aineiden tiedot, joten valitse "Lisää lähetykseen"

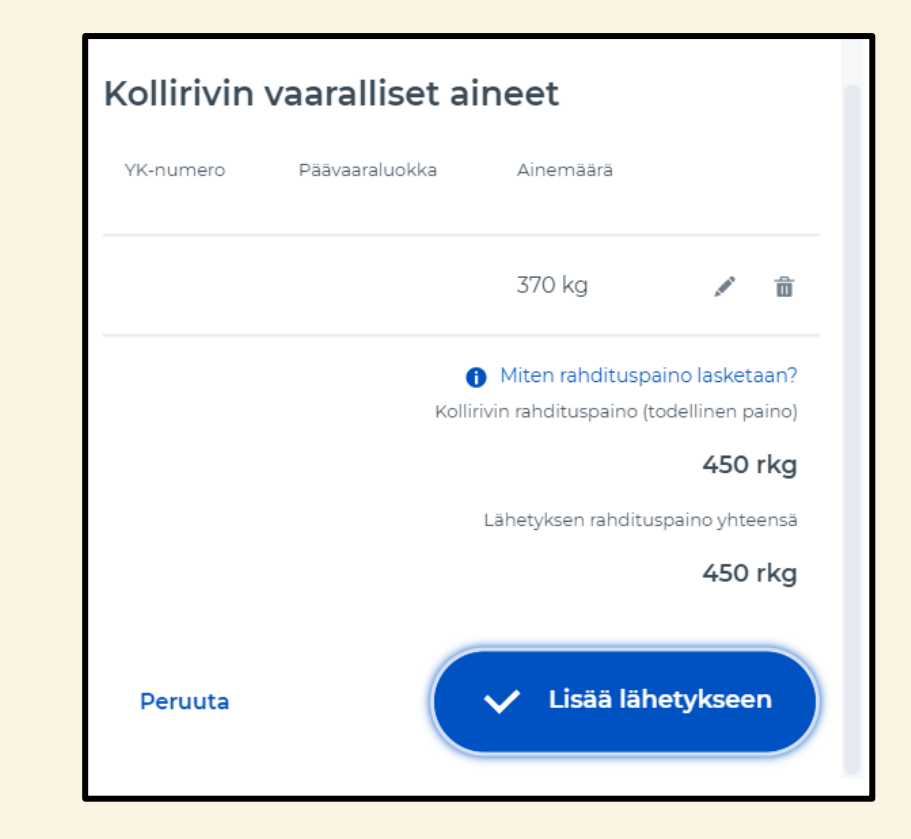

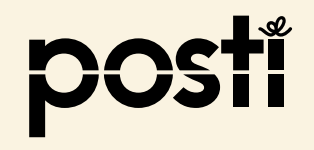

- lähetys sisältää vain rajoitetussa määrin pakattuja vaarallisia aineita (LQ)
- Avautuu näyttö, jossa näet lähetyksesi sisällön, mm. vaarallisten aineiden määrän
- Lähetys sisälsi vain yhden kollin, joten voit jatkaa antamalla muut tiedot

 $\cdot$  Valitse

"Tee tilaus ja tulosta kuljetusasiakirjat"

| 1                                      | EUR-lava                               | 450 (todellinen paino)                                                             | / 💼     |
|----------------------------------------|----------------------------------------|------------------------------------------------------------------------------------|---------|
| /aarallisia aineita 370<br>+ Lisää ko  | o <sub>kg</sub><br>Ilirivi lähetyks    | een                                                                                |         |
|                                        |                                        | Lähetyksen rahdituspaino                                                           | 450 rkg |
| Nouto ja 1                             | toimitus                               |                                                                                    |         |
| Tilaukselle arvio<br>arvioita ja ne sa | oidut nouto- ja to<br>aattavat muuttua | oimitusajat annetulla kuljetusvälillä. Aj<br>a tilauksen vastaanottamisen jälkeen. | at ovat |
|                                        |                                        |                                                                                    |         |
|                                        |                                        |                                                                                    |         |

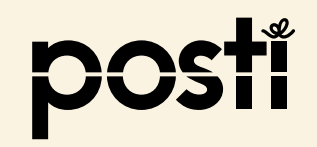

- lähetys sisältää vain rajoitetussa määrin pakattuja vaarallisia aineita (LQ)

• Valitse

### "Tulosta rahtikirja"

"Tulosta kollilaput"

### Lähetys on valmis!

Seuraavaksi tulemme noutamaan lähetyksesi. Kiinnitä lähetyksen kolleihin alta tulostettavat kollilaput ja liitä mukaan myös rahtikirja. Laskulle lähetyksesi kirjataan vasta kun se on toimitettu.

Pakkaa ja sido kollit tukevasti lavalle tai muulle koneellisesti käsiteltävälle kuormankantajalle. Huomioithan, että myyntipakkaus ei aina ole riittävä kuljetuspakkaus. Tavarakuljetukset joutuvat matkansa aikana normaalien kuljetus- ja käsittelyrasitusten alaisiksi. Mitä huolellisemmin lähetys on pakattu, sitä varmemmin se pysyy ehjänä eikä sen käsittely aiheuta lisäkustannuksia.

Lähetys kannattaa suojata esimerkiksi kulmasuojilla, kartonkilevyillä ja riittävällä tuennalla. Huolehdi lähetyksen sitomisesta lavaan pannoilla, kiiloilla ja tiiviisti muoviin pakkaamalla, jottei se pääse liikkumaan tai irtoamaan alustastaan kuljetuksen aikana.

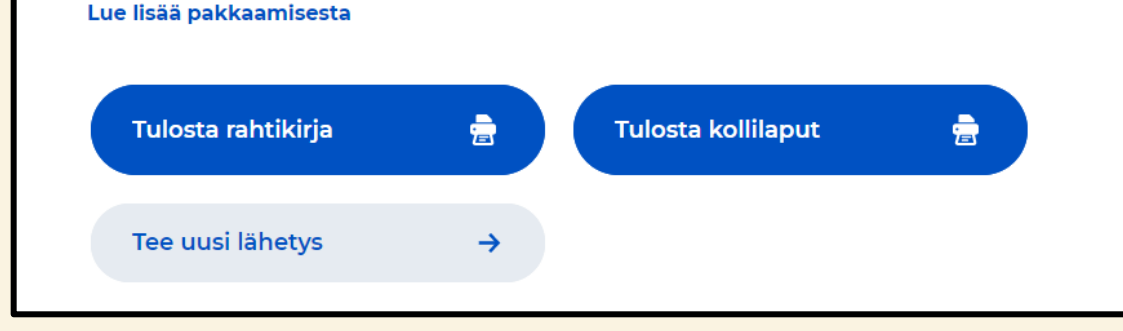

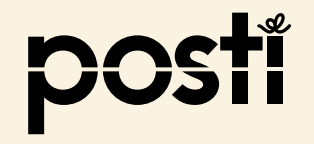

- lähetys sisältää vain rajoitetussa määrin pakattuja vaarallisia aineita (LQ)

|                                                                            |             | Lithetilijk Avaldene<br>Timo Testaaja Oy 619332 2021-03-22 123400009245<br>Tikkurilantie 148 ALV-dama Maran Lithetijk via Andredines anterens<br>01530 Vantaa Puhele Tetelon Vasaanstaje via Motoganse selvens                                                                                                    |                                                                                                    |
|----------------------------------------------------------------------------|-------------|----------------------------------------------------------------------------------------------------|----------------------------------------------------------------------------------------------------|
|                                                                            |             | 1-358401234567       Veid Vastaanottaja Oy<br>Tikkurilantie 130       Autkarritikuita<br>01530 VANTAA       Veid Vastaanottaja<br>Veid Vastaanottaja<br>Veid Vastaanottaja<br>Veid Vastaanottaja<br>OTS30 VANTAA       Veid Vastaanottaja<br>OTS30 VANTAA       Puhelin Teitele<br>*358401534567       Veid Vastaanottaja<br>OTS30 VANTAA       Puhelin Teitele<br>*358401234567       Veid Vastaanottaja<br>OTS30 VANTAA       Puhelin Teitele<br>*358401234567       Veid Vastaanottaja<br>OTS30 VANTAA       Veid Vastaanottaja<br>OTS30 VANTAA       Veid Vastaanottaja<br>OTS30 VANTAA       Nedera dijeet Teineportier/veideradeese<br>*358401234567       Veid Vastaanottaja<br>OTS30 VANTAA       Veid Vastaanottaja<br>OTS30 VANTAA       Nedera dijeet Teineportier/veideradeese<br>*1000 Versterese       Veid Vastaanottaja Oy<br>Tikkurilantie 130       Teineveid Analtei Status<br>*1000 Versterese       Veidera dijeet Teineportier/veideradeese<br>*1000 Versterese       Veidera dijeet Teineportier/veideradeese<br>*1000 Versterese       Veideradeese<br>*1000 Versterese       Veideradeese<br>*1000 Versterese       Veideradeese<br>*1000 Versterese       Veideradeese<br>*1000 Versterese       Veideradeesese<br>*1000 Versterese       <td colspan="</td> <td>Mistä - Från - Fröm<br/>Timo Testaaja Oy<br/>Tikkurlantie 148     Disso Varitaa       01530 Varitaa     Läh.pym Avs.dat Desp.date<br/>2021-03-22       * 358401234567     2021-03-22       Minor Till - To<br/>Vell Vastaanottaja Oy<br/>Tikkurlantie 130     1       * 1     1       * * 35840456789123     1</td>                                                                                                    | Mistä - Från - Fröm<br>Timo Testaaja Oy<br>Tikkurlantie 148     Disso Varitaa       01530 Varitaa     Läh.pym Avs.dat Desp.date<br>2021-03-22       * 358401234567     2021-03-22       Minor Till - To<br>Vell Vastaanottaja Oy<br>Tikkurlantie 130     1       * 1     1       * * 35840456789123     1                                                                                                    |
| Merkki / nro<br>Märke / nr<br>Vaarallisia aineita pakattuna rajoitetussa n | hääri       | Sisältö, ulkomitat ja VAK-merkinnät (Koodi) Brutto k<br>Innehåll, yttermått och ADR-anmärkningar (Kod)<br>kemikaaleja 1,20x0,80x1,00 m 450,0<br>1 (LQ) 370kg brutto                                                                                                    | Lähetys - Sändning - Shipment ID: 123400009245<br>(g Tilavuus, m3 Lavametrit<br>Volym Ivm<br>00 0,96<br>Lähetys - Sändning - Shipment ID: 123400009245<br>Kuljetusohjet - Transport Instructions<br>LQ Kuljetus                                                                                                    |
|                                                                            | 3F8<br>5865 | Muut Sadot/staribudausaka TitAggaupop/har Jevennadausa J         Alkkinasimus Elarkov           Rabil Fridat         Rabil Fridat           Vasourist Förbahdil         Kitolena yle: Konzet toot           Kitolena yle: Konzet toot         Kitolena yle: Konzet toot           Kitolena yle: Konzet toot         Kitolena yle: Konzet toot           1         2         3         4         5         6         Kroe, kogi. Hillion Jervenandi.Ysan                                                                                                    | Image: Standing of which is a standing of which is a standin |
|                                                                            | 1           | LQ Vestaanstaja, pre. aika ja diskljoba Vestaanstaja, pre. aika ja diskljoba Vestaanstaja, pre. aika ja diskljoba Vestaanstaja, pre. aika ja diskljoba Vestaanstaja, pre. ja altikljoba Vestaanstaja, pre. ja altikljoba Vestaanstaja, |                                                                                                    |

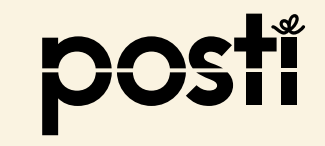

### - lähetys sisältää useampia vaarallisia aineita, joista osa LQ pakattua

- Aiot lähettää useampia vaaralliseksi aineiksi luokiteltuja tuotteita, jotka on pakattu samalle eurolavalle. Lavalle on pakattu erilaisia materiaaleja, litiumakku-käyttöisiä työkoneita akkuineen (poria, ruuvivääntimiä jne. UN3481, 200kg) ja spraypulloissa puhdistusaineita ja öljyjä (UN1950, LQ, 50kg). Lähetys painaa on 450 kg.
- Valitse "Lisää kollirivi lähetykseen" ja anna kollin tiedot
- Valitse "Lisää kollirivin vaarallisen aineen tiedot" ja anna vaarallisten aineiden tiedot kuten esimerkissä 2
- Jatka "Lisää vaarallisen aineen tiedot" ja lisää rajoitetussa määrin pakattujen vaarallisten aineiden tiedot (LQ) kuten esimerkissä 3

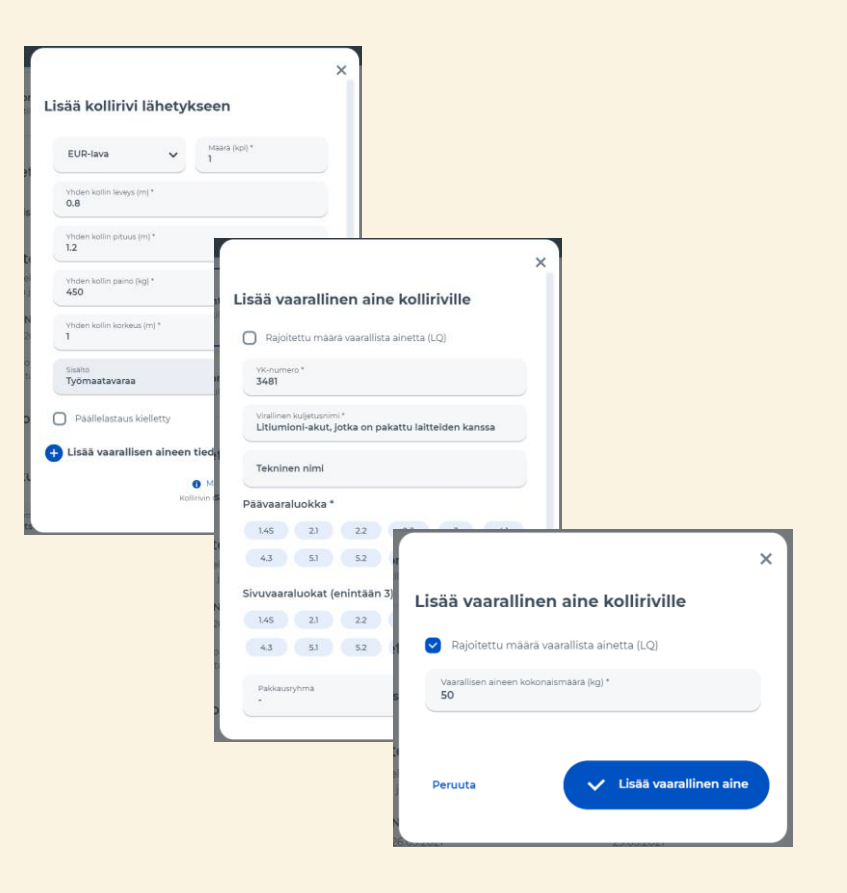

- lähetys sisältää useampia vaarallisia aineita, joista osa LQ pakattua
- · Lisättyäsi molemmat luokitukset, valitse "Lisää lähetykseen"
- Koska lähetys sisälsi vain yhden kollin, voit jatkaa antamalla muut vaaditut tiedot

- Valitse "Tee tilaus ja tulosta kuljetusasiakirjat"
- · Valitse "Tee tilaus ja tulosta kuljetusasiakirjat"
- · Valitse "Tulosta rahtikirja" ja "Tulosta kollilaput"

|                  | Kollirivin  | vaaralliset aiı     | neet                    |            |       |         |  |   |
|------------------|-------------|---------------------|-------------------------|------------|-------|---------|--|---|
| een"             | YK-numero   | Päävaaraluokka      | Ainemäärä               |            |       |         |  |   |
|                  |             |                     | 50 kg                   |            | ₫     |         |  |   |
|                  | 3481        | 9                   | 200 kg                  | /          | â     |         |  |   |
| alla             | 🕂 Lisää vaa | arallisen aineen ti | edot                    |            |       |         |  |   |
|                  |             | ()<br>Kolliri       | Miten rahdituspain      | o lasket   | aan?  |         |  |   |
|                  |             | Koliin              | vin landicuspairio (cou | <b>450</b> | rka   |         |  |   |
|                  |             |                     | Lähetyksen rahditusn:   | aino vhte  | iensä |         |  |   |
|                  |             |                     |                         | 450        | rka   |         |  |   |
|                  |             |                     |                         |            | 0     |         |  |   |
|                  | Peruuta     |                     | ✓ Lisää lähet           | tyksee     | n     |         |  |   |
|                  |             |                     |                         |            |       |         |  |   |
| Tee tilaus ja tu | ulosta kul  | ljetusasiaki        | rjat →                  |            |       |         |  |   |
|                  |             |                     |                         |            |       |         |  |   |
| Tulosta rahtik   | irja        | <b>a</b>            | Ти                      | losta      | a kol | lilaput |  | ) |
|                  |             |                     |                         |            |       |         |  |   |

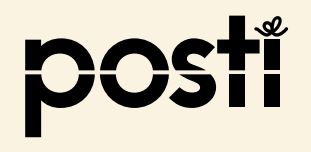

### - lähetys sisältää useampia vaarallisia aineita, joista osa LQ pakattua

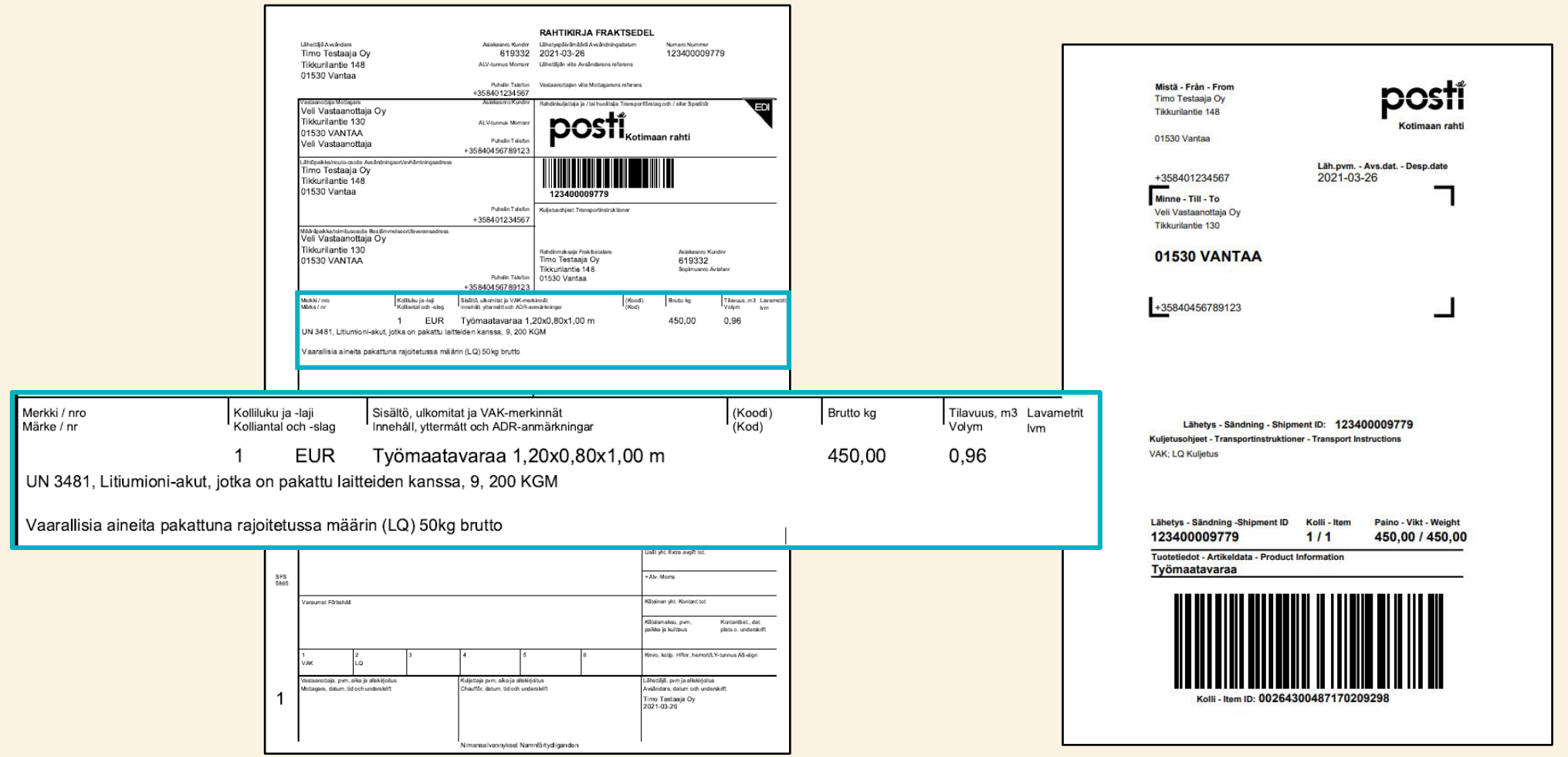

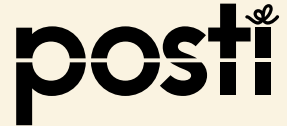

### - lähetys sisältää useampia kolleja vaarallisia aineita

- Olet lähettämässä kahta eurolavaa, jossa toisessa on tuulipesunestettä pakattuna rajoitetussa määrin 430kg ja toisessa kaasupulloja 200 litraa. Toinen lava painaa 450 kg ja toinen 600 kg.
- Valitse "Lisää kollirivi lähetykseen"
  - $\cdot\,$  Anna kollin tiedot (eurolava, 450kg) ja valitse $\,$  "Lisää vaarallisen aineen tiedot"  $\,$
  - Valitse "Rajoitettu määrä (LQ)"
  - · Anna bruttomassa, 430 kg
  - · Valitse "Lisää vaarallinen aine"
- Koska tässä kollissa ei ollut muita vaarallisia aineita, mutta lähetyksessä on toinen kolli, valitse "Lisää lähetykseen"
- · Valitse "Lisää kollirivi lähetykseen" ja anna kaasun VAK-tiedot kuten esimerkissä 2
- · Valitse "Tee tilaus ja tulosta kuljetusasiakirjat"
- · Valitse "Tulosta rahtikirja" ja "Tulosta kollilaput"

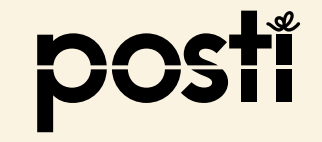

### - lähetys sisältää useampia kolleja vaarallisia aineita

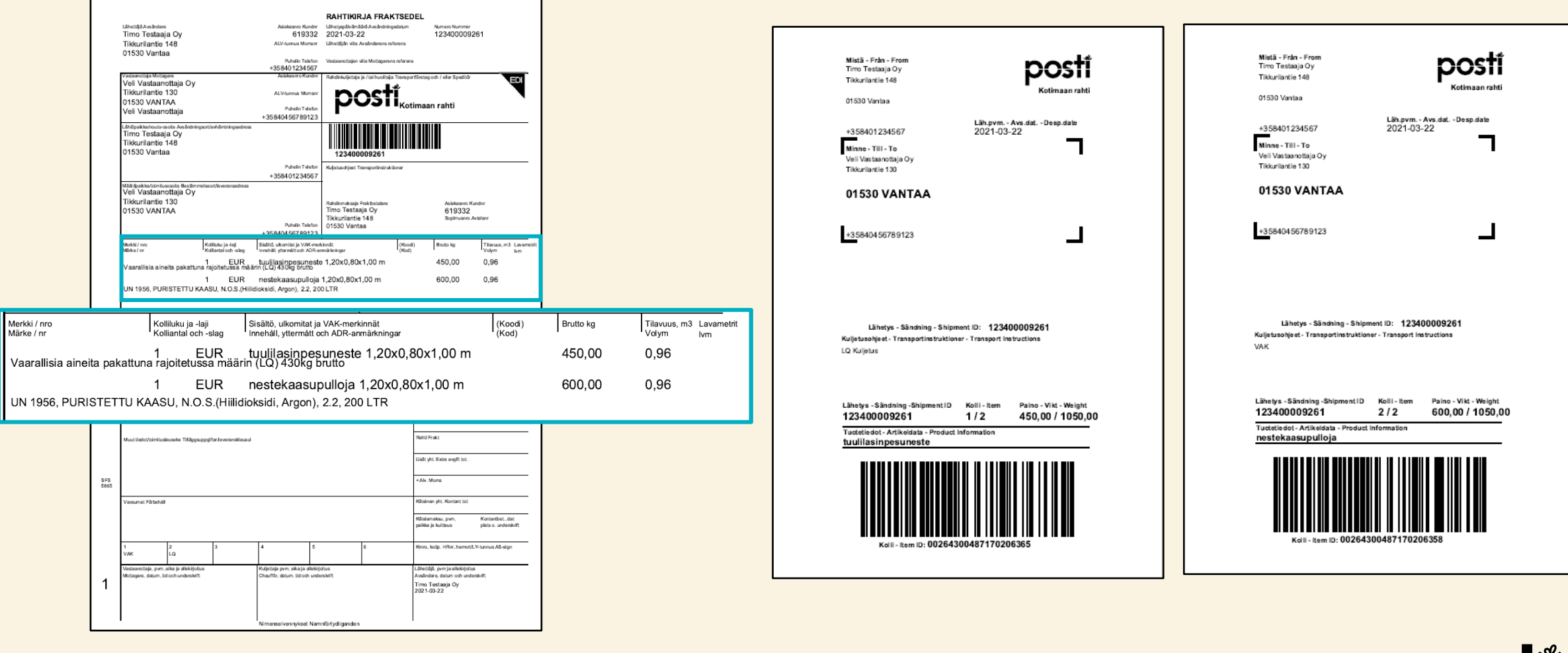

posti